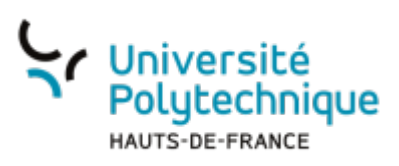

## Windows - Installer et configurer Nextcloud

 $\mathbf{L}$ 

## **Installer Nextcloud**

- Téléchargez le client Nextcloud en cliquant sur ce lien :
- Lancez le fichier d'installation

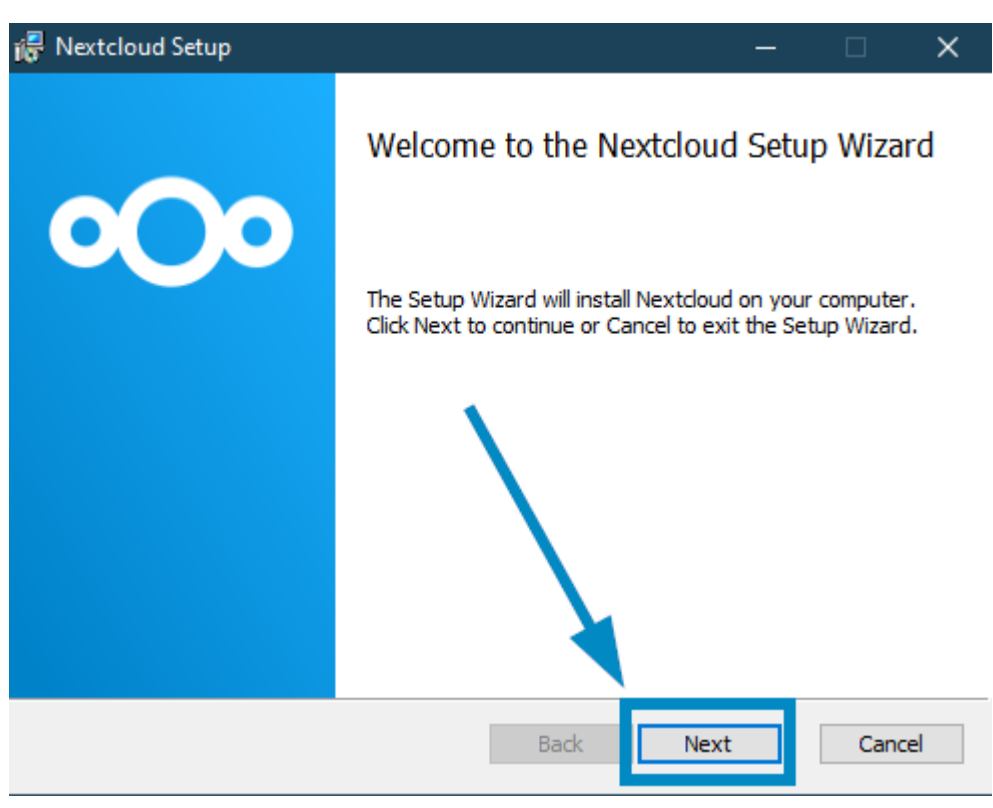

• Cliquez sur Next

update: 2024/06/17 outils:stockage\_des\_donnees:cloud:installer\_et\_configurer\_nextcloud https://www.uphf.fr/wiki/doku.php/outils/stockage\_des\_donnees/cloud/installer\_et\_configurer\_nextcloud update:

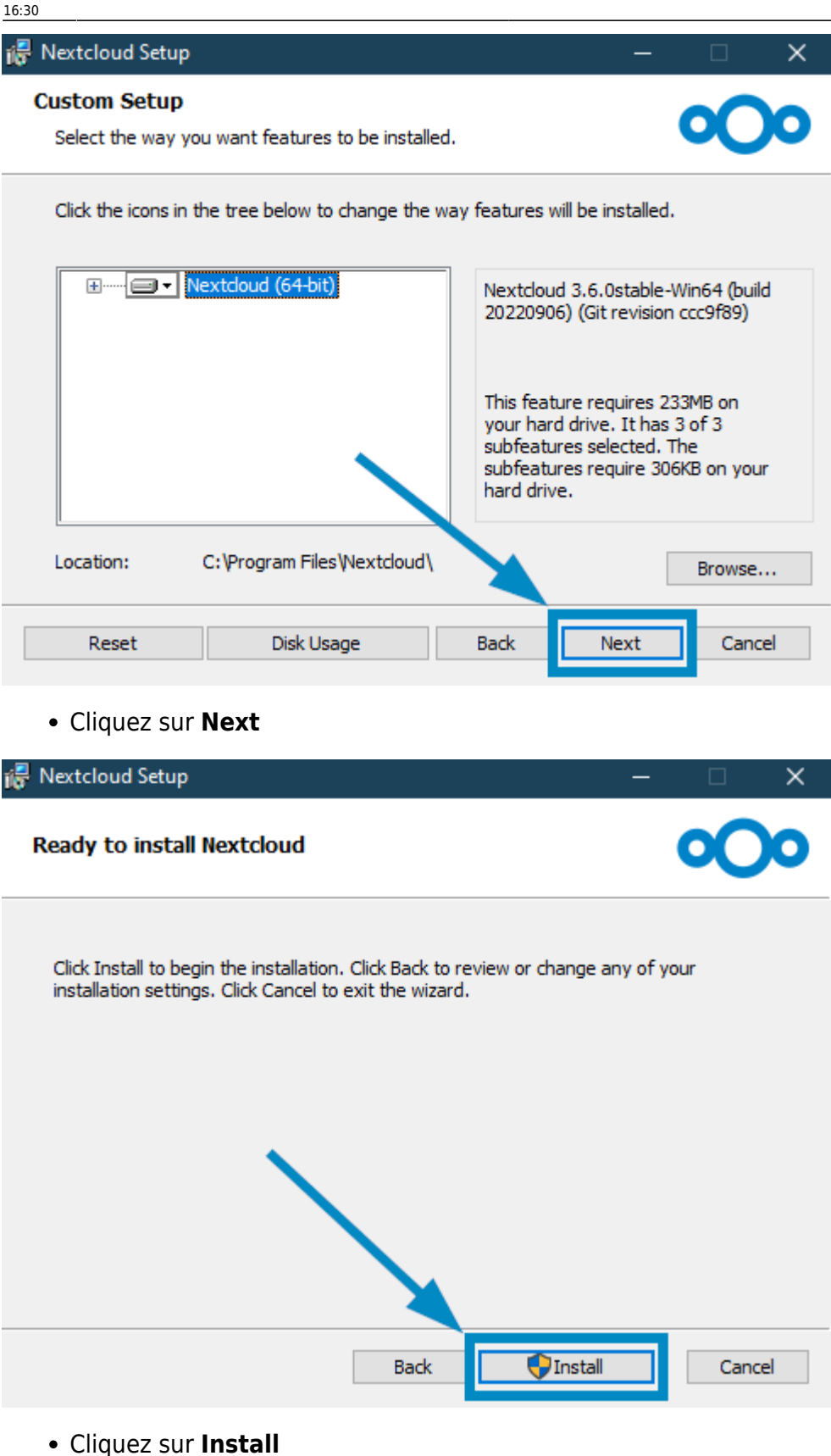

## **Configurer Nextcloud**

![](_page_2_Picture_3.jpeg)

- Lancez Nexctloud
- Cliquez sur le bouton Se connecter

![](_page_2_Picture_6.jpeg)

• Entrez l'Adresse du serveur : cloud.uphf.fr

Last update: 2024/06/17 16:30

👓 Ajout du compte Nextcloud

![](_page_3_Picture_2.jpeg)

![](_page_3_Picture_3.jpeg)

 $\times$ 

- Cliquez sur le bouton Suivant >
  - Une fenêtre s'ouvrira alors automatiquement sur votre navigateur internet.
- Cliquez sur le bouton Se connecter

< Précédent

| Connectez vous à votre compte<br>Veuillez vous connecter avant d'autoriser portdnum11 (Desktop Client - Windows) à accéder à votre compte<br>Cloud.<br>Avertissement de sécurité<br>Si vous n'essayez pas d'ajouter un nouveau périphérique ou une nouvelle application, quelqu'un fait une<br>tentative d'accès à vos données. Dans ce cas, ne continuez pas et contactez votre administrateur système.<br>Se connecter →<br>Authentification alternative en utilisant un jeton d'application |                                                                                                    |      |
|----------------------------------------------------------------------------------------------------|----------------------------------------------------------------------------------------------------|------|
| Veuillez vous connecter avant d'autoriser <b>portdnum11 (Desktop Client - Windows)</b> à accéder à votre compte<br>Cloud.<br>Avertissement de sécurité<br>Si vous n'essayez pas d'ajouter un nouveau périphérique ou une nouvelle application, quelqu'un fait une<br>tentative d'accès à vos données. Dans ce cas, ne continuez pas et contactez votre administrateur système.<br>Se connecter →<br>Authentification alternative en utilisant un jeton d'application                           | Connectez vous à votre compte                                                                                                    |      |
| Avertissement de sécurité<br>Si vous n'essayez pas d'ajouter un nouveau périphérique ou une nouvelle application, quelqu'un fait une<br>tentative d'accès à vos données. Dans ce cas, ne continuez pas et contactez votre administrateur système.<br>Se connecter $\rightarrow$<br>Authentification alternative en utilisant un jeton d'application                                                                                                    | Veuillez vous connecter avant d'autoriser <b>portdnum11 (Desktop Client - Windows)</b> à accéder à votre com<br>Cloud.                                                                                                    | ipte |
| Se connecter $\rightarrow$<br>Authentification alternative en utilisant un jeton d'application                                                                                                    | Avertissement de sécurité<br>Si vous n'essayez pas d'ajouter un nouveau périphérique ou une nouvelle application, quelqu'un fait une<br>tentative d'accès à vos données. Dans ce cas, ne continuez pas et contactez votre administrateur système |      |
| Authentification alternative en utilisant un jeton d'application                                                                                                    | Se connecter >                                                                                                    |      |
|                                                                                                    | Authentification alternative en utilisant un jeton d'application                                                                                                    |      |

• Entrez votre Identifiant et votre Mot de passe

![](_page_5_Picture_1.jpeg)

## Service Central d'Authentification (CAS)

| Entrez votre identifiant et votre mot de passe.                                                                                                    |                                                                                     |
|----------------------------------------------------------------------------------------------------|-------------------------------------------------------------------------------------|
| Se connecter<br>Pour des raisons de sécurité, veuillez vous <u>déconnecter</u> et fermer<br>votre navigateur lorsque vous avez fini d'accéder aux services<br>authentifiés.<br>Vos identifiants sont strictement confidentiels et ne doivent en<br>aucun cas être transmis à une tierce personne. | <u>Mot de passe oublié ?</u><br><u>Activer mon compte</u><br><u>Besoin d'aide ?</u> |

- Cliquez sur le bouton Se connecter
- Votre identité s'affiche alors, cliquez sur le bouton Autoriser l'accès

|   | Accès au compte                                                                                                    |
|---|----------------------------------------------------------------------------------------------------|
|   | Connecté en tant que                                                                                                    |
| Ň | Vous êtes sur le point d'accorder à " <b>portdnum11 (Desktop Client - Windows)</b> " l'accès à votre compte<br>"Cloud". |
|   | Autoriser l'accès →                                                                                                    |
|   |                                                                                                    |

Voilà, Nextcloud va maintenant se lancer et synchroniser vos fichiers entre le Cloud et votre ordinateur.

Une fois le message **Tous synchronisés!** affiché, vous pouvez cliquer sur l'icône de dossier en haut à droite pour arriver sur votre dossier partagé.

![](_page_7_Picture_1.jpeg)

Vous pouvez également le trouver dans vos dossiers

9/9

Windows - Installer et configurer Nextcloud

![](_page_8_Picture_3.jpeg)

From: https://www.uphf.fr/wiki/ - Espace de Documentation

Permanent link: https://www.uphf.fr/wiki/doku.php/outils/stockage\_des\_donnees/cloud/installer\_et\_configurer\_nextcloud

Last update: 2024/06/17 16:30

![](_page_8_Picture_7.jpeg)